# Instructions

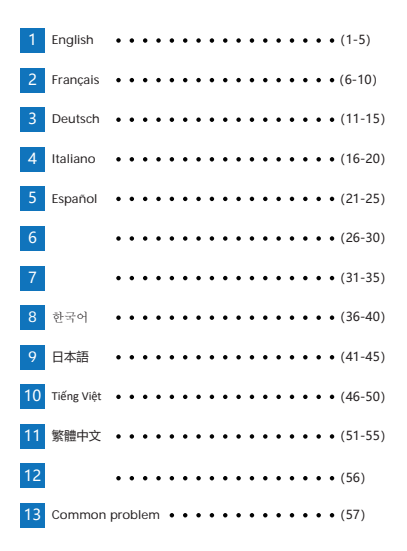

1. Insert the device into the CarPlay interface of the original car, wait to enter the device interface

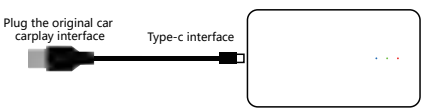

#### 2. Main interface introduction

|                | Aliana<br>Aliana<br>Aliana | AUSC Vides<br>Car Auto | Edietions<br>Apas                 |
|----------------|----------------------------------------------------------------------------------------------------|------------------------|-----------------------------------|
| (1) Time       | 2 signal status                                                                                                    | 3 Voice key            | (4) WiFi                          |
| (5) GPS status | 6 Home buttor                                                                                                    | Return button          | 8 USB/Bluetooth connection status |

Additional: Long press the Home button to enter the Android background, click and drag the APK to the left to split the screen

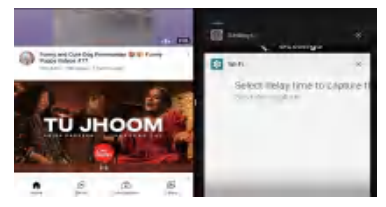

| CPU:                                         | 4-core A53                                         | Storage:                        | 2G/4G         |
|----------------------------------------------|----------------------------------------------------|---------------------------------|---------------|
| Memory:                                      | 32G/64G                                            | System:                         | Android 10    |
| Working<br>temperature:                      | -20°C70°C                                          | Working<br>voltage:             | 5V            |
|                                              |                                                    |                                 |               |
| O Connect to the crigin<br>WiFi version devi | arplay<br>nal car 24G card<br>ce does not have 2 o | slot ③HDMI out<br>r ③ interface | put ④USB port |

#### Function settings

Main interface function path: Settings - Navigation path selection

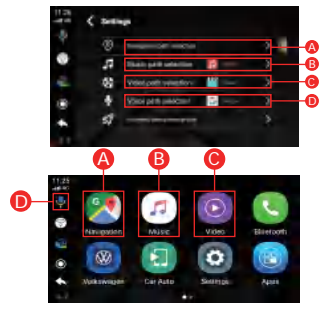

#### Wireless CarPlay interface

|              |   |                 |                                                | _ |   |    |                 |                                                |
|--------------|---|-----------------|------------------------------------------------|---|---|----|-----------------|------------------------------------------------|
| - 10<br>- 10 | ۲ | Touch assistant | It will be displayed in<br>the third-party APP |   |   |    | Touch assistant | It will be displayed in<br>the third-party APP |
| 2            | ۲ | Voice key       | Click to open voice                            |   | ٠ |    | Voice key       | Click to open voice                            |
|              | 8 | Escape key      | Click to exit CarPlay                          |   | 4 |    | Home button     | Back to Home page                              |
| -            | 9 | Return key      | Click to go back to<br>the previous level      |   | 5 | Ű, | Return key      | Click to go back to<br>the previous level      |
|              |   |                 |                                                |   |   |    |                 |                                                |

#### Wireless CarPlay connection

1. Click the phone icon to enter the CarPlay connection interface, use the Apple mobile phone to match the box Bluetooth, the box Bluetooth device name is: BT-XXXX

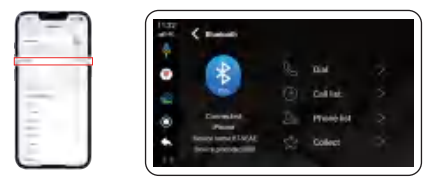

After the bluetooth connection is successful, the mobile phone will pop up a CarPlay car window, click Use to enter the CarPlay interface

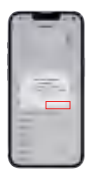

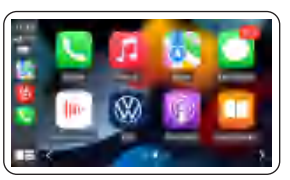

#### Application interface

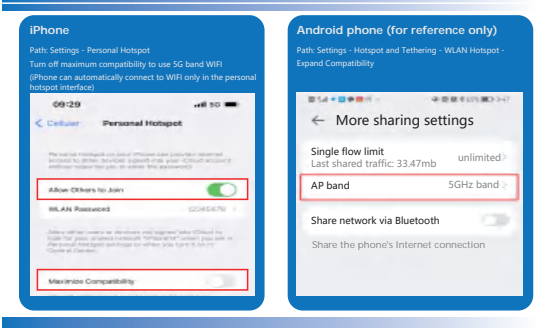

# Bluetooth Internet access function (suitable for wireless CarPlay function)

| Phone<br>th: Settings - Personal Hotspot - Turn On -<br>low Others to Join                                                                                                    | Android phone (for reference only)<br>Path: Settings - Personal Hotspot - Bluetooth Shared Net<br>On |
|----------------------------------------------------------------------------------------------------|----------------------------------------------------------------------------------------------------|
| 09:29 and 50 🖛<br>Container Personal Hotspot                                                                                                    | More sharing settings                                                                                |
| Personal Hostigal and and Hostine said provide statement<br>include to personal provide population and personal<br>include relative to part in which the personal<br>Allow Others to Joint                                                                                                    | Single flow limit<br>Last shared traffic: 33.47mb                                                    |
| RLAN Reserved 2006/07/0 /<br>Joins for the cases or products only spread wher Chard lay<br>design of the cases of products only one of the cases of the cases of the case of the case of the | AP band SGHz band                                                                                    |
| Maximbe Comparibility                                                                                                    | Share network via Bluetooth                                                                          |

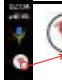

# After the icon is displayed, you can use Bluetooth to surf the Internet

Only suitable for navigation, listening to music, not suitable for playing online videos due to Bluetooth bandwidth

Blue: Power light

#### Green light: upgrade light

Red light: system light

(Slow flash: 4 seconds/time Fast flash: 0.5 seconds/time)

- · During the software upgrade, the green light flashes slowly and the red light goes out
- · After the software upgrade is completed, the green light and the red light flash rapidly at the same time
- Software upgrade failed Green and red lights are always on
- No software detected Green and red lights are off

#### System Upgrade

Download it to the U disk, do not decompress it, plug in the device, and remind you to update and then update, the process will return to the original car interface, do not touch it, do not power off, judge whether the upgrade is successful according to the flashing state of the light, and then drop the U disk after success. Note: Be sure to pull out the U disk to restart!!!

- 1. Do not power off during the installation and upgrade process
- 2. After the upgrade is complete, please delete the files in the U disk
- 3. To check if it is new software, click Device: Settings Version Information

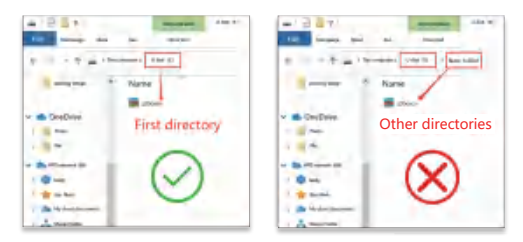

(If the GPS positioning signal is not good, you can purchase a GPS signal amplifier separately)

1. Branchez l'appareil sur l'interface CarPlay d'origine et attendez que l'interface de l'appareil s'affiche.

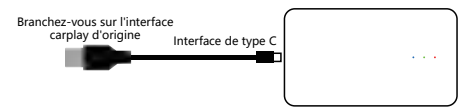

#### 2.Introduction de l'interface principale

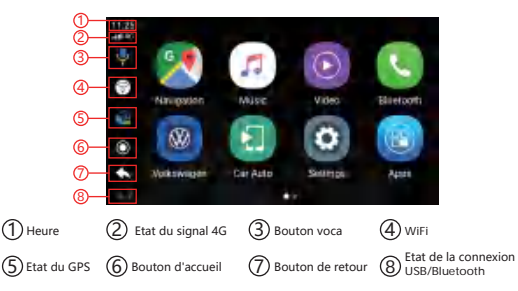

Supplémentaire : Appuyez longuement sur le bouton Home pour entrer dans le fond d'écran Android, cliquez sur l'APK en le faisant glisser vers la gauche pour diviser l'écran.

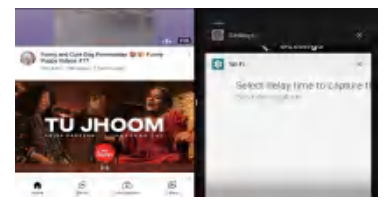

# Processeur : A53 à 4 cœurs RAM : 2G/4G Memoire : 32G/64G Système : Android 10 Température de fonctionnement : 20°C - 70°C Tension de fonctionnement : 5V O connexion au port @46 3Sortie HDM @Port USB Appareil version WiFi sans port (2) ou (3). 3 3 3

#### Réglages des fonctions

Chemin de la fonction de l'écran principal : Paramètres - Sélection du chemin de navigation

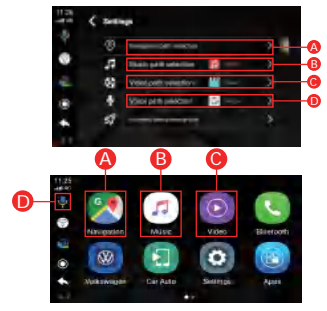

## Interface sans fil CarPlay

| - 10<br>- 10 | ۲ | Assistant tactile   | Sera affiché dans<br>l'application tierce   |
|--------------|---|---------------------|---------------------------------------------|
| 2            | ۲ | Bouton vocal        | Cliquez pour<br>ouvrir la voix              |
|              | 8 | Bouton de<br>sortie | Cliquez pour<br>quitter CarPlay             |
| -            | 9 | Bouton arrière      | Cliquez pour revenir<br>au niveau précédent |

#### Interface d'application

|   |    | Assistant tactile   | Sera affiché dans<br>l'application tierce   |
|---|----|---------------------|---------------------------------------------|
| 8 |    | Bouton vocal        | Cliquez pour<br>ouvrir la voix              |
| 4 |    | Bouton<br>d'accueil | Retour à l'écran<br>principal               |
| a | Ū, | Bouton arrière      | Cliquez pour revenir<br>au niveau précédent |

# Connexion sans fil à CarPlay

 Cliquez sur l'icône du téléphone pour entrer dans l'interface de connexion CarPlay, utilisez votre téléphone Apple pour correspondre à la boîte Bluetooth, la boîte Bluetooth nom du périphérique : BT-XXXX

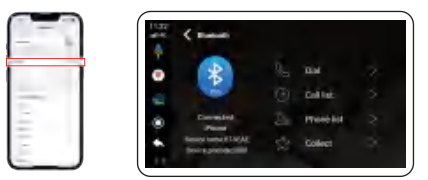

 Une fois la connexion Bluetooth établie, votre téléphone fait apparaître une fenêtre CarPlay, cliquez dessus pour accéder à l'interface CarPlay.

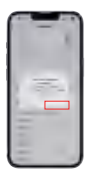

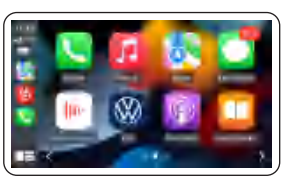

#### iPhone

Chemin : Paramètres - Hotspot personnel

Désactiver la compatibilité maximale pour utiliser la bande WIFI 5G (Les iPhones ne peuvent se connecter automatiquement au WIFI

que dans l'interface Personal Hotspot)

| 00.20                                                                                                    |                                                                                                    |
|----------------------------------------------------------------------------------------------------|----------------------------------------------------------------------------------------------------|
| Confuser Personal Hi                                                                                                    | otspot                                                                                                    |
| Personal Production and Production<br>Income to prime devices and product<br>without to prime devices and product to     | nan provins moreal<br>na poer Chud scourt<br>a provinsi                                                                                                    |
| Allow Others to Join                                                                                                    |                                                                                                    |
| INLAN Password                                                                                                    | 12545478                                                                                                    |
| Adventure ware a device of<br>State for pass protect results for<br>Approximation participants of the<br>Control Context | and the Cardina and the state of the state of the state o |
| Maximize Compatibility                                                                                                   |                                                                                                    |
|                                                                                                    |                                                                                                    |

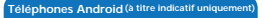

Chemin d'accès : Paramètres - Hotspot et partage de rèseau -Hotspot WLAN - Étendre la compatibilité

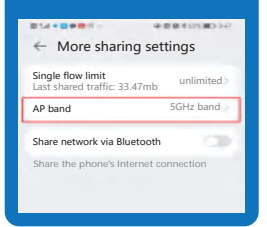

Accès Internet Bluetooth (adapté à la fonctionnalité CarPlay sans fil)

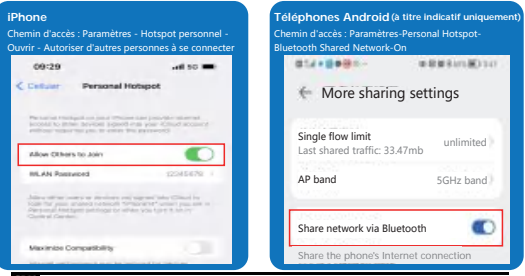

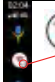

#### Cette icône s'affiche et vous pouvez utiliser le Bluetooth pour accéder à l'Internet

Convient uniquement à la navigation et à l'écoute de musique, mais pas à la lecture de vidéos en ligne en raison de la bande passante Bluetooth. Bleu : voyant d'alimentation Vert : voyant de mise à niveau Rouge : lumière du système

(Clignotement lent : 4 secondes/temps Clignotement rapide : 0,5 seconde/temps)

- Pendant la mise à jour du logiciel Le voyant vert clignote lentement, le voyant rouge s'éteint.
- Une fois la mise à niveau du logiciel terminée, le voyant vert et le voyant rouge clignotent en même temps.
- Échec de la mise à niveau du logiciel Voyants vert et rouge allumés
- Aucun logiciel détecté Voyants vert et rouge éteints

#### Mise à jour du système

Télécharger sur le disque U, ne pas décompresser, brancher l'appareil, vous rappeler de mettre à jour sur la mise à jour, le processus reviendra à l'interface d'origine de la voiture, ne pas le toucher, ne pas étéindre, selon l'état de clignotement de la lumière pour déterminer si la mise à niveau est réussie, succès déposer le disque U sur elle. Remarque : vous devez débrancher le disque U pour qu'il redémarre !

- 1. Ne pas perdre l'alimentation pendant le processus d'installation et de mise à niveau.
- 2. Une fois la mise à jour terminée, veuillez supprimer les fichiers du disque U

3. Chez s'il s'agit d'un nouveau logiciel, cliquez sur l'appareil : Paramètres - Informations sur la version.

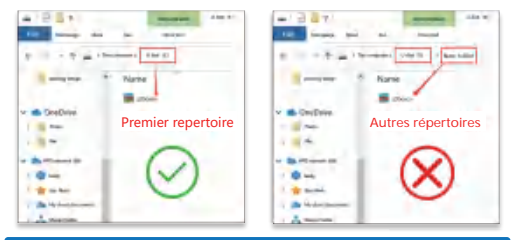

(Si le signal de positionnement GPS n'est pas bon, vous pouvez acheter un autre amplificateur de signal GPS)

 Schlie
ßen Sie das Ger
ät an die urspr
üngliche CarPlay-Schnittstelle an und warten Sie, bis die Ger
äteschnittstelle angezeigt wird.

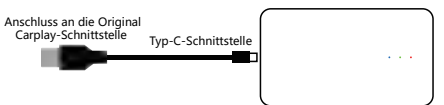

#### 2. Die Einführung der Hauptschnittstelle

|                                            | G           | 17       |          | C         |
|--------------------------------------------|-------------|----------|----------|-----------|
| <b>4</b> − <b>1</b><br><b>5</b> − <b>1</b> | Naugation   | Mase     | Video    | Blietooth |
| 6-0                                        | 699         |          | 0        |           |
| 0-                                         | Notkswingen | Car Auto | Selector | Apara     |
| 8-                                         |             |          | tir.     |           |
|                                            |             |          |          |           |

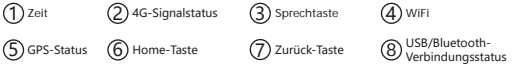

Zusätzlich: Drücken Sie lange auf die Home-Taste, um den Android-Hintergrund zu öffnen, klicken Sie auf die APK und ziehen Sie sie nach links, um den Bildschirm zu teilen.

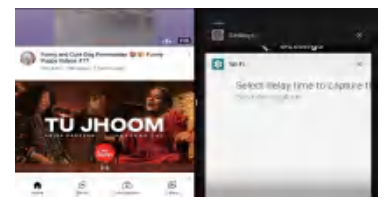

## Hardware-Parameter des Geräts

| CPU:                | 4-Kern A53 | RAM :             | 2G/4G      |
|---------------------|------------|-------------------|------------|
| Speicher:           | 32G/64G    | System:           | Android 10 |
| Betriebstemperatur: | -20°C70°C  | Betriebsspannung: | 5V         |

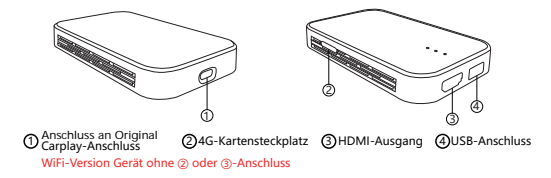

# Funktionseinstellungen

Funktionspfad des Hauptbildschirms: Einstellungen - Auswahl des Navigationspfads

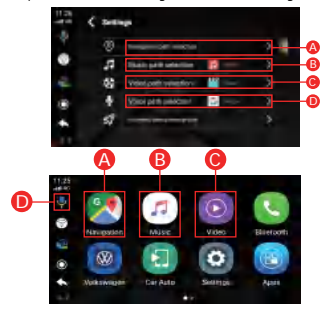

## Kabellose CarPlay-Schnittstelle

|   | 0 | Touch-Assistent          | Wird in der Drittanbieter-<br>App angezeigt             |
|---|---|--------------------------|---------------------------------------------------------|
| 2 | ۲ | Sprachtaste              | Klicken Sie, um die<br>Stimme zu öffnen                 |
|   | 6 | Schaltfläche<br>"Beenden | Klicken Sie auf , um<br>CarPlay zu beenden              |
| - | 9 | Zurück-Taste             | Klicken Sie, um zur vorheri<br>gen Ebene zurückzukehren |

#### Schnittstelle zur Anwendung

|   |    | Touch-Assistent        | Wird in der Drittanbieter-<br>App angezeigt             |
|---|----|------------------------|---------------------------------------------------------|
|   |    | Sprachtaste            | Klicken Sie, um die<br>Stimme zu öffnen                 |
| đ |    | Schaltfläche *<br>Home | Zurück zum<br>Hauptbildschirm                           |
|   | Ū, | Zurück-Taste           | Klicken Sie, um zur vorheri<br>gen Ebene zurückzukehren |

# Kabellose CarPlay-Konnektivität

 Klicken Sie auf das Telefonsymbol, um die CarPlay-Verbindungsschnittstelle zu öffnen, verwenden Sie Ihr Apple-Telefon, um das Feld Bluetooth, das Feld Bluetooth-Gerätename: BT-XXXX

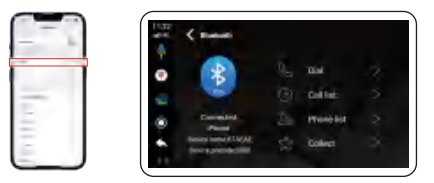

 Nach erfolgreicher Bluetooth-Verbindung öffnet Ihr Telefon ein CarPlay-Fenster, klicken Sie auf "Verwenden", um die CarPlay-Oberfläche aufzurufen

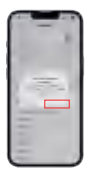

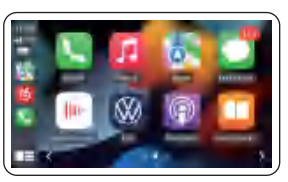

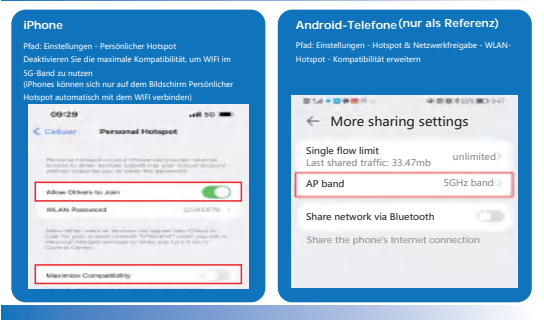

# Bluetooth-Internetzugang (geeignet für drahtlose CarPlay-Funktionalitat

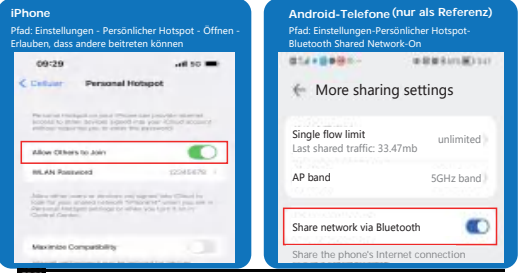

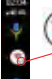

Dieses Symbol wird angezeigt und Sie können über Bluetooth auf das Internet zugreifen

Nur zur Navigation und zum Musikhören geeignet, nicht zur Wiedergabe von Online-Videos aufgrund der Bluetooth-Bandbreite

#### Blau: Betriebsleuchte

#### Grün: Upgrade-Leuchte

#### Rot: Systemleuchte

(Langsames Blinken: 4 Sekunden/Zeit Schnelles Blinken: 0,5 Sekunden/Zeit)

- Während des Software-Upgrades blinkt die grüne Lampe langsam, die rote Lampe erlischt.
- Nach Abschluss der Software-Aktualisierung blinken die grüne und die rote Leuchte gleichzeitig
- Software-Upgrade fehlgeschlagen Grünes und rotes Licht leuchtet
- Keine Software erkannt Grünes und rotes Licht aus

#### Aktualisierung des Systems

Download auf die U-Disk, nicht dekomprimieren, stecken Sie das Gerät, erinnern Sie an das Update auf das Update, wird der Prozess auf die ursprüngliche Auto-Schnittstelle zurück, nicht berühren, nicht ausschaften, nach dem blinkenden Zustand des Lichts, um festzustellen, ob das Upgrade erfolgreich ist, erfolgreich fallen die U-Disk auf sie. Hinweis: Sie müssen die U-Diskette ausstecken, bevor sie neu gestartet werden kann!

1. Während der Installation und des Upgrades darf die Stromversorgung nicht unterbrochen werden.

 Nachdem das Upgrade abgeschlossen ist, löschen Sie bitte die Dateien auf der U-Diskette
 Überprüfen Sie, ob es sich um neue Software handelt, indem Sie auf das Gerät klicken: Einstellungen - Versionsinformationen

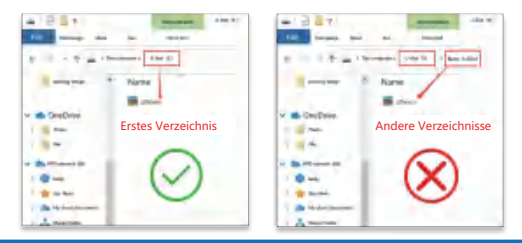

(Wenn das GPS-Positionssignal nicht gut ist, können Sie einen weiteren GPS-Signalverstärker kaufen)

1. Inserire il dispositivo nell'interfaccia originale di CarPlay e aspettare di entrare nell'interfaccia del dispositivo.

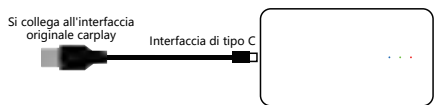

2. Introduzione all'interfaccia principale

1) Tem

| 0—<br>2—<br>3—             | 125<br>#*0 | G             | 1        | Ĩ                          | $\mathbf{E}$ | C        |        |
|----------------------------|------------|---------------|----------|----------------------------|--------------|----------|--------|
| 4—                         | 9          | Naugadan      | MUSIC    |                            | dec i        | Bietoott |        |
| 5—                         | ι.H        | 00            |          |                            |              |          |        |
| 6—                         | ۲          | 80            | 1        |                            | H .          |          |        |
| 0—                         | ٠.         | Notkswingen   | Cit Auto | Se                         | anipa .      | Appen    |        |
| 8—                         |            |               |          |                            |              |          |        |
| Tempo                      | 2          | Stato del seg | nale 4G  | <u>З</u> та                | asto voce    | (4       | WiFi   |
| Stato GPS<br>Pulsante Home | 6          | Pulsante Indi | etro     | $\mathcal{O}_{\alpha}^{Z}$ | Stato della  | (8       | USB/BI |

(8) USB/Bluetooth

Aggiuntivo: premere a lungo il pulsante Home per entrare nello sfondo di Android, fare clic sull'APK trascinando a sinistra per dividere lo schermo

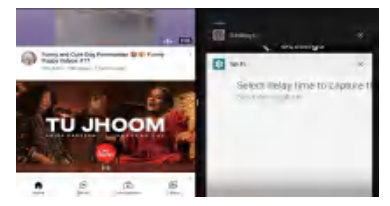

# Parametri hardware del dispositivo

| CPU:                                             | 4-core A53             | RAM :                         | 2G/4G            |
|--------------------------------------------------|------------------------|-------------------------------|------------------|
| Memoria:                                         | 32G/64G                | Sistema:                      | Android 10       |
| Temperatura di<br>funzionamento:                 | -20°C70°C              | Tensione di<br>funzionamento: | 5V               |
|                                                  |                        |                               | ·<br>9<br>9<br>9 |
| O Connettiti alla porta<br>carplay Slot per sche | originale 240          | G ③Uscita HDM                 | I ④Porta USB     |
| Dispositivi in versior                           | ne WiFi senza interfac | cia ② o ③                     |                  |
|                                                  |                        |                               |                  |

# Impostazioni delle funzioni

Percorso della funzione dello schermo principale: Impostazioni - Selezione del percorso di navigazione

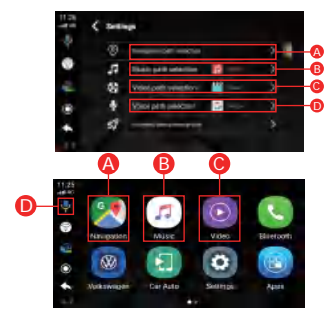

Interfaccia CarPlay senza fili

|   | ۲ | Assistente di tocco | Sarà visualizzato nell'<br>app di terze parti |
|---|---|---------------------|-----------------------------------------------|
|   | ۲ | Pulsante vocale     | Clicca per aprire la voce                     |
|   | 8 | Pulsante di uscita  | Clicca per uscire da CarPlay                  |
| - | 9 | Pulsante posteriore | Clicca per tornare al<br>livello precedente   |

#### Interfaccia dell'applicazione

|   |    | Assistente di tocco | Sarà visualizzato nell'<br>app di terze parti |
|---|----|---------------------|-----------------------------------------------|
|   |    | Pulsante vocale     | Clicca per aprire la voce                     |
| 4 | a. | Pulsante Home       | Ritorna alla schermata<br>principale          |
|   | ų, | Pulsante posteriore | Clicca per tornare al<br>livello precedente   |

# Connessione CarPlay senza fili

 Clicca sull'icona del telefono per entrare nell'interfaccia di connessione CarPlay, usa il tuo telefono Apple per abbinare la casella Bluetooth, la casella nome dispositivo Bluetooth: BT-XXXX

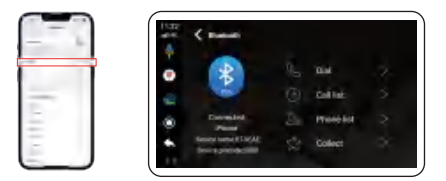

 Dopo il successo della connessione Bluetooth, il tuo telefono farà apparire una finestra CarPlay, clicca su di essa per entrare nell'interfaccia CarPlay.

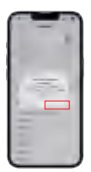

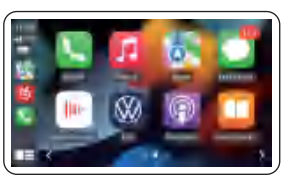

#### iPhone Telefoni Android (solo per riferimento) Percorso: Impostazioni - Hotspot personale Percorso: Impostazioni - Hotspot e condivisione rete Disattivare la massima compatibilità per utilizzare la banda 5G WIF Hotspot WLAN - Espandi compatibilità (Gli iPhone possono solo connettersi automaticamente al WIFI -----@ B B 6 (21 BO ) 47 09:29 ..... Collular Personal Hotspot More sharing settings Single flow limit Last shared traffic: 33.47mh AP band 5GHz band Allow Others to Join Share network via Bluetooth Maximize Compatibility

Accesso internet Bluetooth (adatto alla funzionalità CarPlay wireless)

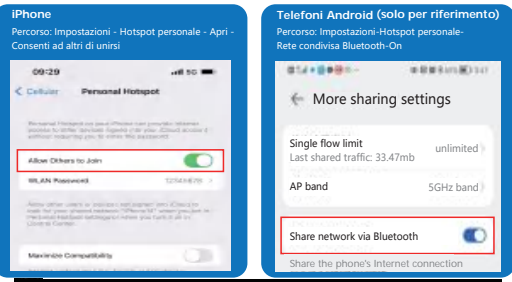

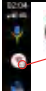

Questa icona viene visualizzata ed è possibile utilizzare il Bluetooth per accedere a Interne

Adatto solo per la navigazione, l'ascolto della musica, non la riproduzione di video online a causa della larghezza di banda Bluetooth Blu: luce di alimentazione Verde: luce di aggiornamento Rosso: luce di sistema

(Lampeggio lento: 4 secondi/tempo Lampeggio veloce: 0,5 secondi/tempo)

- Durante l'aggiornamento del software La luce verde lampeggia lentamente, la luce rossa si spegne
- Dopo che l'aggiornamento del software è stato completato La luce verde e la luce rossa lampeggiano contemporaneamente
- Aggiornamento software fallito Luci verdi e rosse accese
- Nessun software rilevato Luci verdi e rosse spente

#### Aggiornamento del sistema

Scarica sul disco U, non decomprimere, collegare il dispositivo, ti ricorda di aggiornare sull' aggiornamento, il processo tornerà all'interfaccia originale dell'auto, non toccare, non spegnere, secondo lo stato lampeggiante della luce per determinare se l'aggiornamento ha successo, successo cadere il disco U su di esso. Nota: è necessario scollegare il disco U prima che si riavvii!

- 1. Non perdere l'alimentazione durante il processo di installazione e aggiornamento
- 2. Dopo che l'aggiornamento è completo, si prega di cancellare i file nel disco U
- 3. Controllare se è un nuovo software, cliccare sul dispositivo: Impostazioni -Informazioni sulla versione

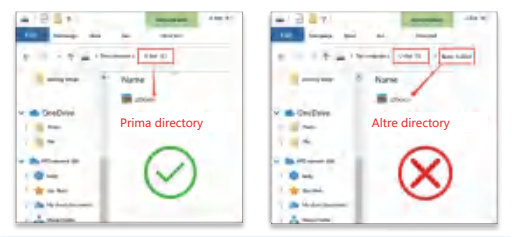

(Se il segnale di posizionamento GPS non è buono, è possibile acquistare un altro amplificatore di segnale GPS)

1. Conecta el dispositivo a la interfaz original de CarPlay y espera a entrar en la interfaz del dispositivo.

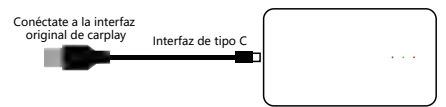

2.Introducción de la interfaz principal

(1) H

|               |        | Nave good of a | Mise<br>Rise<br>Dar Asto | Video<br>Salettipa | Elistooft<br>April      |                             |    |
|---------------|--------|----------------|--------------------------|--------------------|-------------------------|-----------------------------|----|
| lora          | 2)Esta | ado de la seña | I 4G (3) B               | otón de voz        | (4) WiFi                |                             |    |
| stado del GPS | 6Bot   | ón de inicio   | (7) в                    | otón de retroc     | eso (8) Estado<br>USB/E | o de la conexi<br>Bluetooth | ón |
|               |        |                |                          |                    |                         |                             |    |

Adicional: Presione prolongadamente el botón de inicio para entrar en el fondo de Android, haga clic en el APK arrastrando a la izquierda para dividir la pantalla

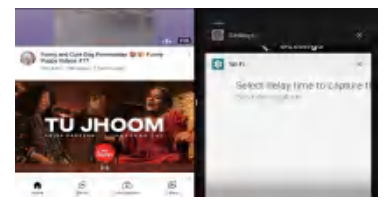

# Parámetros de hardware del dispositivo

| CPU:                                                               | A53 de 4 núcleos                              | RAM :                             | 2G/4G          |
|--------------------------------------------------------------------|-----------------------------------------------|-----------------------------------|----------------|
| Memoria:                                                           | 32G/64G                                       | Sistema:                          | Android 10     |
| Temperatura de<br>funcionamiento:                                  | -20°C70°C                                     | Tensión de<br>funcionamiento:     | 5V             |
|                                                                    |                                               |                                   |                |
| Conecta con el puer<br>original de carplay<br>Dispositivos en vers | to ②4G ranura para<br>ión WiFi sin interfaz d | a tarjetas ③Salida HD<br>e ② o ③. | MI @Puerto USB |

# Ajustes de la función

Ruta de la función de la pantalla principal: Ajustes - Selección de ruta de navegación

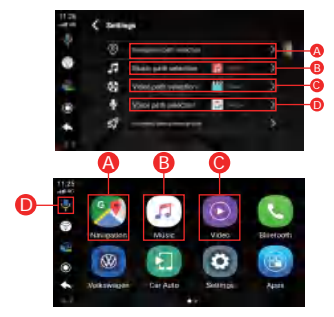

Interfaz inalámbrica de CarPlay

| *** | ۲ | Asistente táctil | Se mostrará en la<br>aplicación de terceros |
|-----|---|------------------|---------------------------------------------|
|     | ۲ | Botón de voz     | Haz clic para abrir la voz                  |
|     | 8 | Botón de salida  | Pulsa para salir de CarPlay                 |
| -   | 0 | Botón de vuelta  | Haga clic para volver<br>al nivel anterior  |

#### Interfaz de la aplicación

|   | 0  | Asistente táctil | Se mostrará en la<br>aplicación de terceros |
|---|----|------------------|---------------------------------------------|
|   |    | Botón de voz     | Haz clic para abrir la voz                  |
| đ | a. | Botón de inicio  | Volver a la pantalla principal              |
|   | ų, | Botón de vuelta  | Haga clic para volver<br>al nivel anterior  |

# Conexión inalámbrica a CarPlay

 Haga clic en el icono del teléfono para entrar en la interfaz de conexión CarPlay, utilice su teléfono de Apple para que coincida con la caja de Bluetooth, la caja de Bluetooth nombre del dispositivo: BT-XXXX

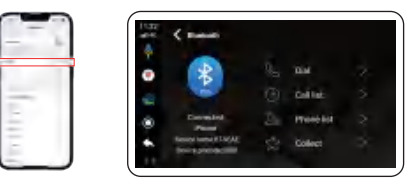

 Una vez que la conexión Bluetooth se haya realizado con éxito, el teléfono mostrará una ventana de CarPlay, haz clic en ella para entrar en la interfaz de CarPlay.

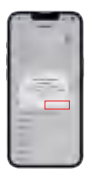

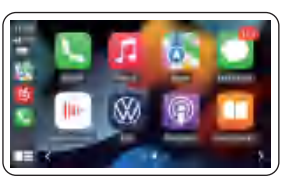

| Phone<br>Ruta: Ajustes - Punto de acceso personal<br>Desactiva: la máxima compatibilidad para utilizar la banda SG WIFI<br>Los iPhones siólo padelen concetares a la WIFI de forma automática<br>ne la interfaz de Possanal Hotopol). | Teléfonos Android(sólo como referencia<br>Rata Ajustes - Zona activa y red compartida -<br>Zona activa WLAN - Ampliar compatibilidad |
|----------------------------------------------------------------------------------------------------|----------------------------------------------------------------------------------------------------|
| 09:29 will 50 🖛<br>Collubr Personal Hotspot                                                                                                    | More sharing settings                                                                                                    |
| Prevented Versional con prior Prevention provide University<br>processor for the previous Support of the prior Prior State (a constraint of<br>previous Constraint) prior State State State State State State (a)                     | Single flow limit<br>Last shared traffic: 33.47mb unlimited >                                                                        |
| Allow Others to Join                                                                                                    | AP band 5GHz band 2                                                                                                    |
| <b>IDEAN ProprietA</b> TOMAN (2012)                                                                                                    | Share network via Bluetooth Share the phone's Internet connection                                                                    |
| Maximee Comparibility                                                                                                    |                                                                                                    |

Acceso a Internet por Bluetooth(apto para la funcionalidad inalámbrica de CarPlay)

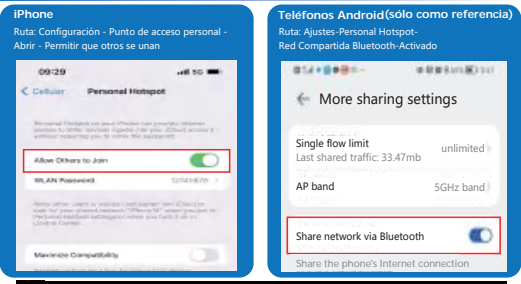

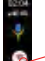

Este icono aparece y puedes utilizar el Bluetooth para acceder a Internet

Sólo apto para la navegación, escuchar música, no reproducir vídeos en línea debido al ancho de banda del Bluetooth Azul: Luz de encendido Verde: Luz de actualización Rojo: Luz del sistema (Parpadeo lento: 4 segundos/tiempo Parpadeo rápido: 0,5 segundos/tiempo)

- Durante la actualización del software La luz verde parpadea lentamente, la luz roja se apaga
- Una vez finalizada la actualización del software, la luz verde y la luz roja parpadean al mismo tiempo
- Actualización del software fallida Luces verde y roja encendidas
- No se ha detectado ningún software Luces verde y roja apagadas

#### Actualización del sistema

Descargue en el disco U, no descomprima, conecte el dispositivo, recuerde que debe actualizar en la actualización, el proceso volverá a la interfaz original del coche, no lo toque, no apague, de acuerdo con el estado de parpadeo de la luz para determinar si la actualización es exitosa, exitosa deje caer el disco U en él. Nota: ¡Debes desconectar el disco U antes de que se reiniciel

- 1. No pierda la energía durante el proceso de instalación y actualización
- 2. Después de la actualización, por favor, elimine los archivos en el disco U
- Comprobar si es un nuevo software, haga clic en el dispositivo: Configuración -Información de la versión

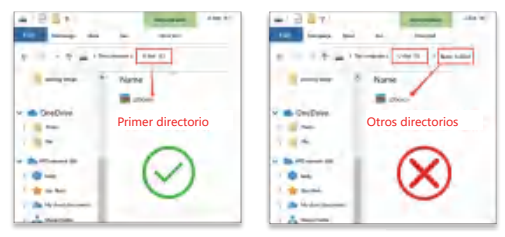

(Si la señal de posicionamiento GPS no es buena, puedes comprar otro amplificador de señal GPS)

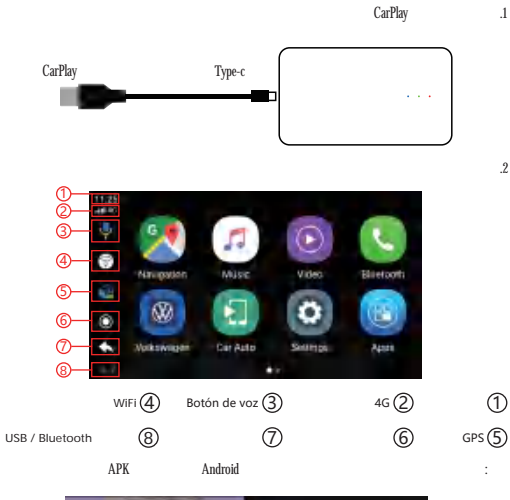

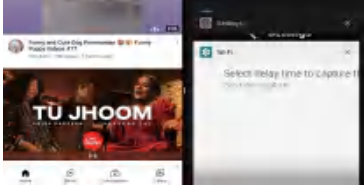

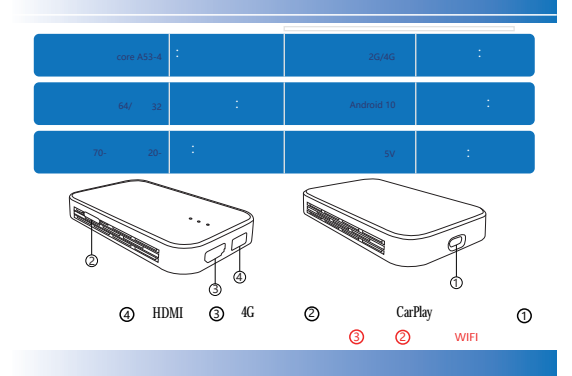

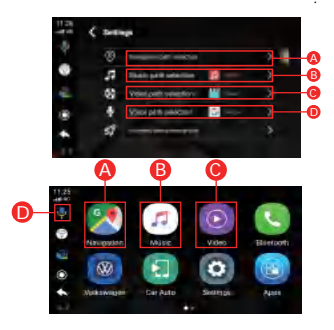

# CarPlay

|          | 0 |        |         |   |   |  |
|----------|---|--------|---------|---|---|--|
| 2        | 9 |        |         | ۲ |   |  |
| <b>1</b> | æ | Escape | CarPlay | 4 | • |  |
| -        | 9 |        |         | 5 | ÷ |  |

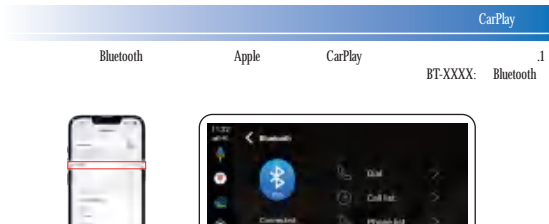

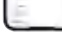

CarPlay

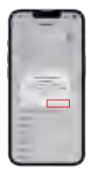

\*\*\*\*

CarPlay

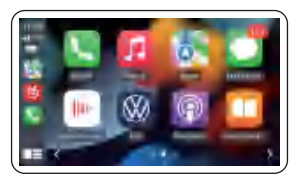

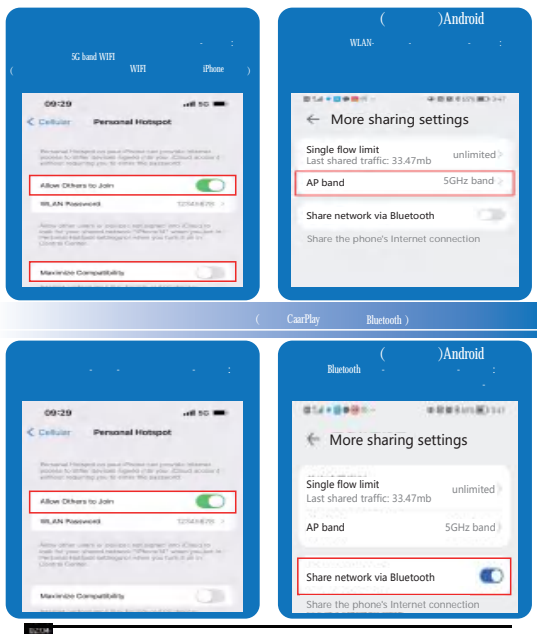

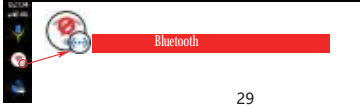

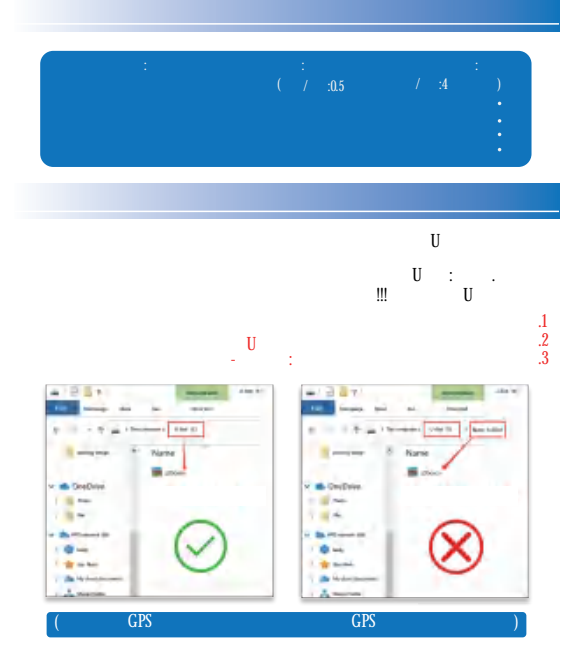

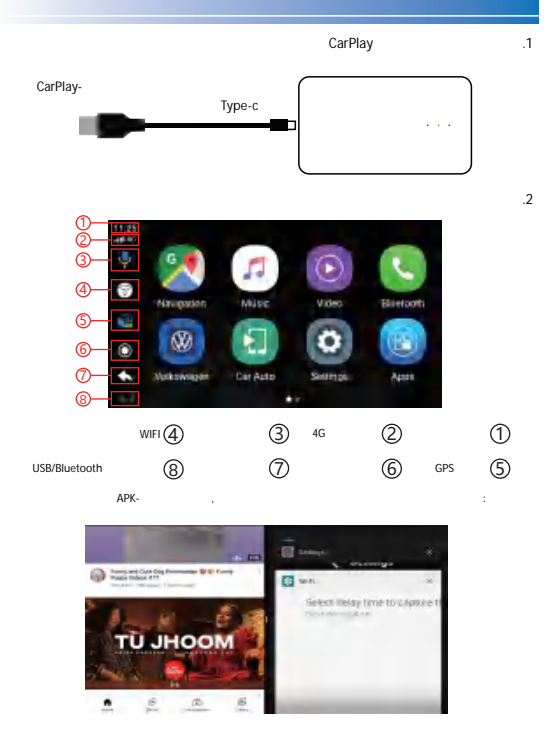

| 4 A53     | : CPU | 2G/4G      | : |
|-----------|-------|------------|---|
| 32G/64G   | :     | Android 10 | : |
| -20°C70°C | :     | 5V         | : |

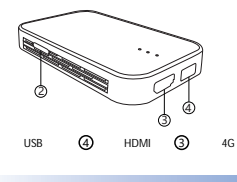

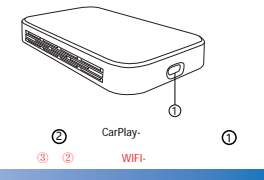

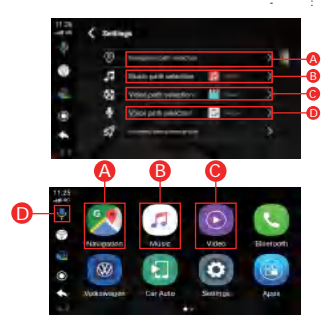

# CarPlay

|   | 0  | APP      |      | ٠  |      | APP |
|---|----|----------|------|----|------|-----|
| 2 | \$ |          |      |    |      |     |
|   | 6  | CarPlay- | - 66 |    | Home |     |
| - | Ð  |          | 5    | ÷, |      |     |

# CarPlay

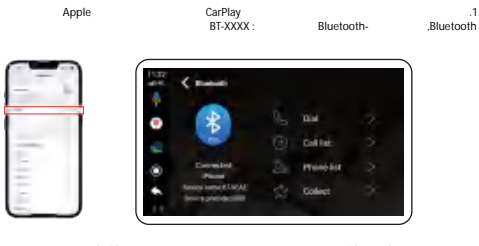

,CarPlay

Bluetooth-CarPlay .2

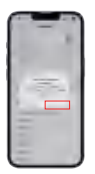

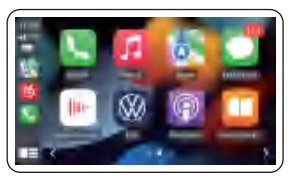

)5G

WIFI

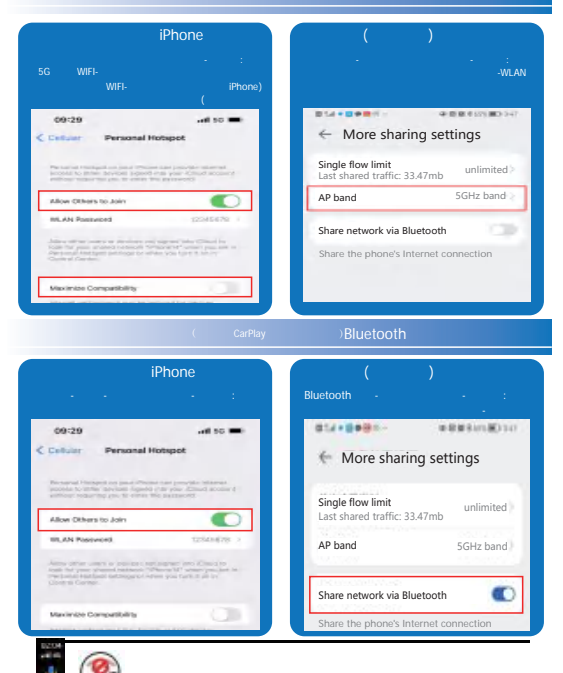

Bluetooth-

# : : : : : ( / 0.5: / 4: ) , . . . .

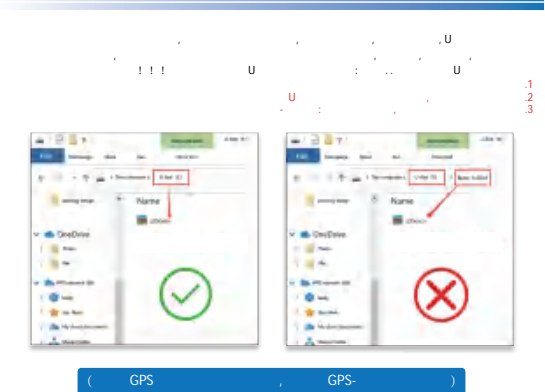

1. 원래 자동차의 CarPlay 인터페이스에 장치를 삽입하고 장치 인터페이스에 들어갈 때까지 기다립니다.

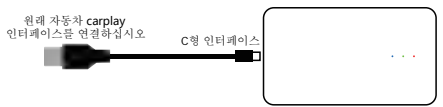

2. 메인 인터페이스 소개

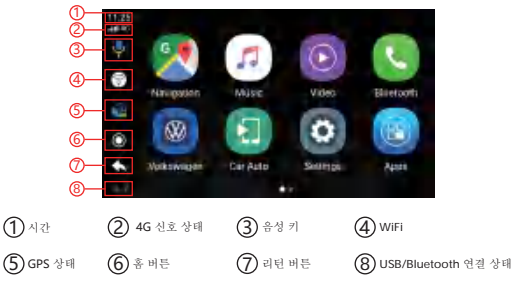

추가: 홈 버튼을 길게 눌러 Android 배경으로 이동하고 APK를 클릭하고 왼쪽으로 드래그하여 화면 분할

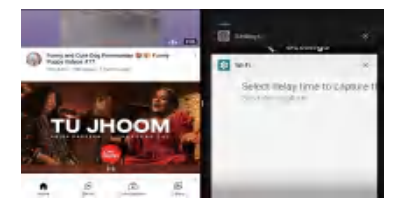

# 장치 하드웨어 매개변수

| CPU:   | 4코어 <b>A53</b> | 스토리지:  | 2G/4G    |
|--------|----------------|--------|----------|
| 메모리:   | 32G/64G        | 시스템:   | 안드로이드 10 |
| 작동 온도: | -20°C70°C      | 작동 전압: | 5V       |

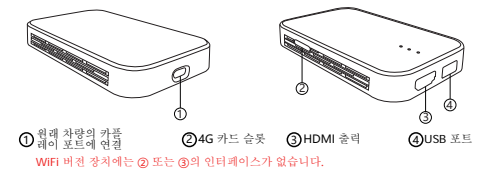

#### 기능 설정

기본 인터페이스 기능 경로: 설정 - 탐색 경로 선택

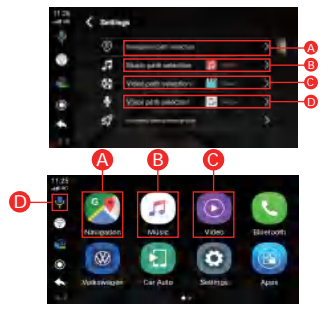

#### 무선 CarPlay 인터페이스

|   | ۲ | 터치 어시스턴트 | 타사 APP에 표시됩니다.           |   | ۲  | 터치 어시스턴트 | 타사 APP에 표시됩니다.        |
|---|---|----------|--------------------------|---|----|----------|-----------------------|
| 2 | ۲ | 음성 키     | 플릭하여 음성 얻기               | ۲ |    | 음성 키     | 플릭하여 음성 열기            |
|   | 8 | 이스케이프 키  | CarPlay를 종료하리면<br>플릭하세요. | 4 |    | 홉 버튼     | 홈페이지로 돌아 가기           |
| - | 9 | 리턴 키     | 클릭하면 이전<br>레벨로 돌아갑니다.    |   | ÷. | 리턴 키     | 플릭하면 이전<br>레벨로 돌아갑니다. |

애플리케이션 인터페이스

# 무선 CarPlay 연결

1. 전화 아이콘을 클릭하여 CarPlay 연결 인터페이스를 입력하고 Apple 휴대 전화를 사용하여 Bluetooth 상자와 일치시킵니다. Bluetooth 장치 이름은 BT-XXXX입니다.

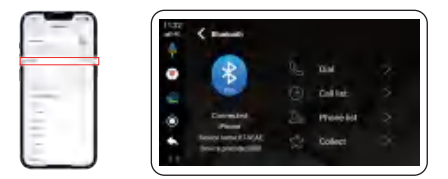

 블루투스 연결이 성공하면 휴대전화에서 CarPlay 자동차 창을 띄우고 사용을 클릭하여 CarPlay 인터페이스로 들어갑니다.

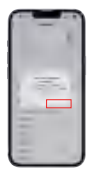

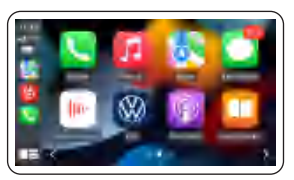

# 5G 주파수 대역에서 WIFI를 켜는 방법(에트웨크 효과가데 안경격임)

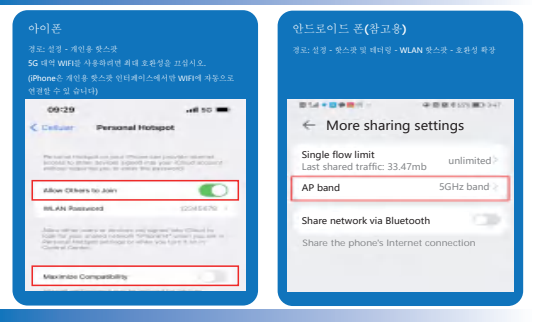

#### 블루투스 인터넷 접속 기능 (#선 CarPlay 기능에 격함)

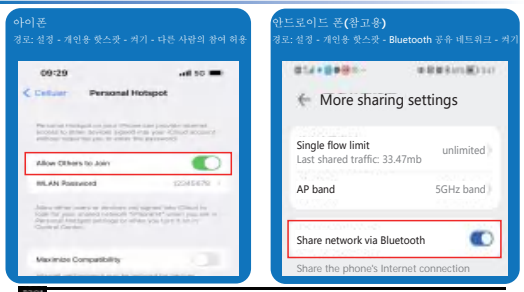

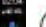

아이콘이 표시되면 Bluetooth를 사용하여 인터넷 서핑을 할 수 있습니다.

탐색, 음악 듣기에만 적합하며 블루투스 대역폭으로 인해 온라인 비디오 재생에는 적합하지 않습니다.

#### 파란색: 전원 표시등 녹색등: 업그레이드 표시등

빨간불: 시스템 빛

(슬로우 플래시: 4초/시간 고속 플래시: 0.5초/시간)

- 소프트웨어 업그레이드 중 녹색 표시등이 천천히 깜박이고 빨간색 표시등이 꺼집니다.
- 소프트웨어 업그레이드가 완료되면 녹색 표시등과 빨간색 표시등이 동시에 빠르게 깜박입니다.
- 소프트웨어 업그레이드 실패 녹색 및 빨간색 표시등이 향상 켜져 있음
- 감지된 소프트웨어 없음 녹색 및 빨간색 표시등이 꺼져 있습니다.

#### 시스템 업그레이드

U 디스크에 다운로드라고 압축을 풍지 말고 작지를 연결하고 업데이트 한 다음 업데이트하도록 상기시켜줍니다. 프로세스는 함께 자동차 인터페이스로 돌아가고 먼지지 말고 전원은 고지 말고 업그데이드 여부를 판단합십시오. 표시들의 함박입 상대에 따라 성공하고 성공 후 U 디스크를 별 이 뜨립니다.참고: 다시 시작하려면 U 디스크를 빼냅십시오!!!

- 1. 설치 및 업그레이드 과정에서 전원을 끄지 마십시오.
- 2. 업그레이드가 완료되면 U 티스크의 파일을 삭제하십시오.
- 3. 새 소프트웨어인지 확인하려면 장치: 설정 버젼 정보를 클릭합니다.

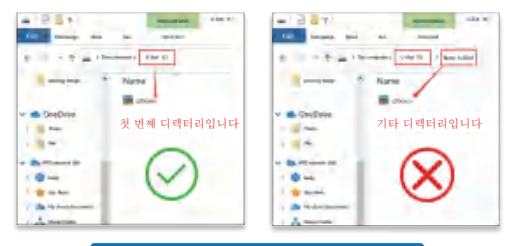

(GPS 측위 신호가 좋지 않을 경우 GPS 신호 증폭기를 별도 구매 가능)

1.デバイスをオリジナルのCarPlayインターフェイスに差し込み、デバイスインターフェイスに入るのを待ちます。

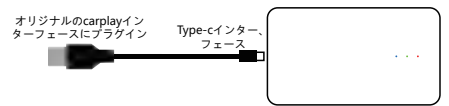

2.メインインターフェイスの紹介

|           | Image: Section of the section of the sectio | Marc Video<br>Marc Seensa<br>Car Ada | Elaretoyte<br>Agara |
|-----------|----------------------------------------------------------------------------------------------------|--------------------------------------|---------------------|
| ①時刻       | (2) 4G 信号の状態                                                                                                    | ③音声ボタン                               | (4) WiFi            |
| ⑤ GPS の状態 | 6 Homeボタン                                                                                                    | ⑦ Backボタン                            | ⑧ USB/Bluetooth接続状態 |

追加: Androidの背景に入るためにホームボタンを長押し、画面を分割するためにドラッグAPK左を クリックします

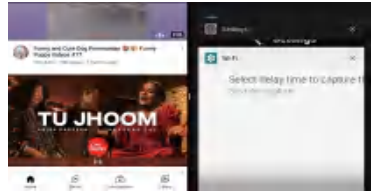

# デバイスのハードウェアパラメータ

| CPU:  | 4コアのA53   | RAM:  | 2G/4G      |
|-------|-----------|-------|------------|
| メモリ:  | 32G/64G   | システム: | Android 10 |
| 動作温度: | -20°C70°C | 動作電圧: | 5V         |

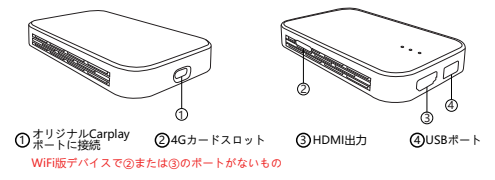

# 機能設定

メイン画面の機能パス:設定-ナビゲーションパスの選択

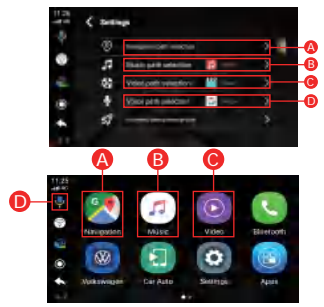

# タッチアシスタントの使用

|          | 0 | タッチアシ<br>スタント | サードパーティの<br>APPに表示されます  |      | ٥ | タッチアシ<br>スタント |
|----------|---|---------------|-------------------------|------|---|---------------|
| 2        | ۲ | 音声キー          | クリックして<br>音声を開きます       | ۲    |   | 音声キー          |
| <b>1</b> | 6 | エスケープキー       | クリックしてCarPlay<br>を終了します | - 10 |   | ホームボタン        |
| -        | 9 | リターンキー        | クリックして前の<br>レベルに戻ります    |      | 0 | リターンキー        |

#### ワイヤレスCarPlayインターフェース

# ワイヤレスCarPlay接続

1.クリックオン電話アイコンをCarPlayの接続インターフェイスを入力するには、ボックスのBluetooth、 ポックスのBluetoothデバイス名と一致するようにあなたのAppleの携帯電話を使用します: BT-XXXX

アプリケーションインターフェイス

サードパーティの APPに表示されます クリックして 音声を聞きます

ホームページに戻ります クリックして前の

レベルに戻ります

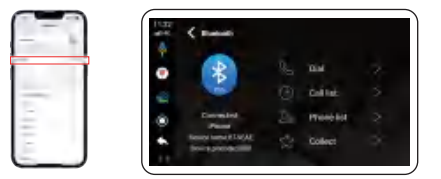

2.Bluetooth接続が成功した後、あなたの携帯電話はCarPlayウィンドウをポップアップし、それをクリックしてCarPlayインターフェイスを入力します。

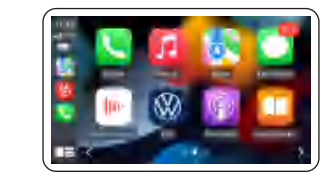

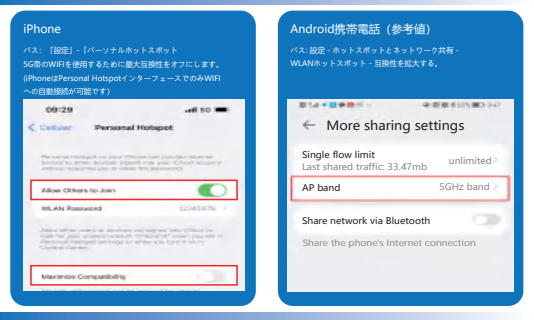

# Bluetoothインターネット接続機能(ワイヤレスCarPlay機能に知る)

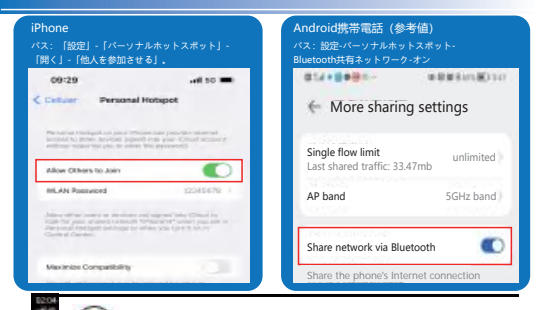

このアイコンが表示され、Bluetoothでインターネットにアクセスできるようになります ナビゲーション、音楽鑑賞にのみ造しており、Bluetooth帯域幅の関係でオ ンラインビデオの再生はできません

# 青:電源ランプ 録: アップグレードライト 赤: システムランプ (遅い点満: 4秒/回早い点満: 05秒/回) ・ソフトウェアバージョンアップ中 線色のランプが得れます。

- ソフトウェアパージョンアップ完了後 銀ランプと赤ランプが同時に点減します。
- ソフトウェアのアップグレードに失敗した 緑と赤のランプが点灯
- ソフトウェアが検出されない 緑と赤のランプが消灯

#### システムアップデート

Uディスカにダウンロードし、解凍しない、デバイスに接続し、更新に更新することを思い出させる。 プロセンは元の面のインターフェースに戻り、それに触れないででださい、アップグレードが成功し たかどうかを判断するために光の点波状態によると、確認をオフにしない、その上にUディスクをド ロップ成功しました。注意、再起動する前に、Uディスクを飲かなければなりません

- 1、インストールやアップグレードの際に電源を落とさないこと
- 2、アップグレード完了後、Uディスク内のファイルを削除してください。
- 3、新しいソフトウェアであるかどうかを確認し、デバイスをクリックします: 設定 バージョン情報

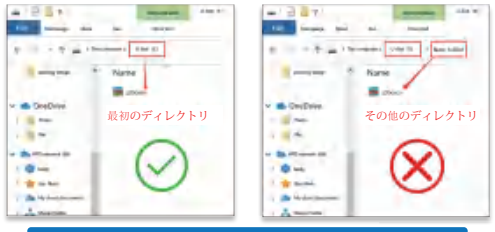

(GPSの測位信号が良くない場合は、別のGPS信号アンプを購入することも可能です)

1. Đưa thiết bị vào giao diện CarPlay của xe ban đầu, đợi để vào giao diện thiết bị

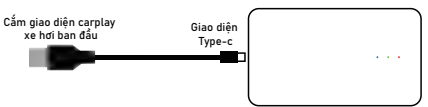

2. Giới thiệu giao diện chính

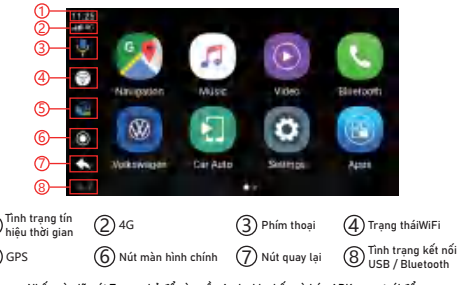

Bổ sung: Nhấn và giữ nút Trang chủ để vào nền Android, nhấp và kéo APK sang trái để chia đôi màn hình

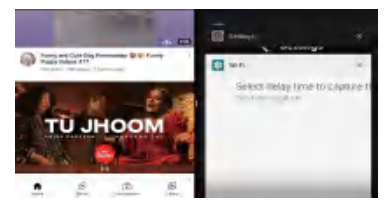

# Thông số phần cứng thiết bị

| CPU:                  | 4 nhân A53 | Lưu trữ:             | 2G/4G      |
|-----------------------|------------|----------------------|------------|
| Bộ nhớ:               | 32G/64G    | Hệ thống:            | Android 10 |
| Nhiệt độ<br>làm việc: | -20°C70°C  | Điện áp<br>làm việc: | 5V         |

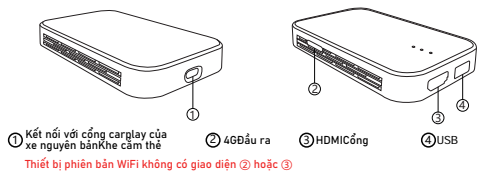

# Cài đặt chức năng

Đường dẫn chức năng giao diện chính: Cài đặt - Chọn đường dẫn điều hướng

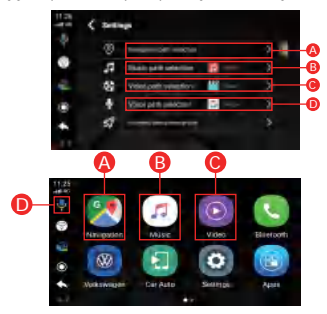

Giao diện CarPlay không dây

| - | 0 | Trợ lý cảm ứng    | Nó sẽ được hiển thị<br>trong APP của bên thứ ba |   | ٠ | Trợ lý cảm ứng    | Nó sẽ được hiển thị<br>trong APP của bên thứ ba |
|---|---|-------------------|-------------------------------------------------|---|---|-------------------|-------------------------------------------------|
| 2 | ۹ | Phím thoại        | Bấm để mở giọng nói                             | ۲ |   | Phím thoại        | Bấm để mở giọng nói                             |
|   | 8 | Phím thoát        | Nhấp để thoát CarPlay                           |   |   | Nút Home          | Quay lại trang chủ                              |
| - | 9 | Chìa khóa trở lại | Nhấp để quay lại<br>cấp độ trước đó             | - | 9 | Chìa khóa trở lại | Nhấp để quay lại<br>cấp độ trước đó             |

# Kết nối CarPlay không dây

 Nhấn vào biểu tượng điện thoại để vào giao diện kết nối CarPlay, dùng điện thoại di động Apple ghép vào ô Bluetooth, tên thiết bị Bluetooth là: BT-XXXX

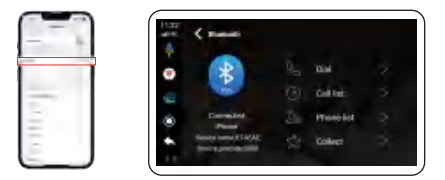

 Sau khi kết nối bluetooth thành công, điện thoại di động sẽ hiện ra cửa sổ CarPlay trên ô tô, bấm Sử dụng để vào giao diện CarPlay

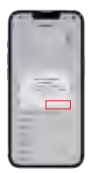

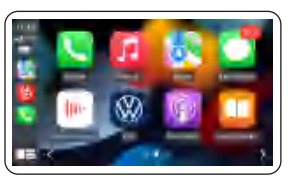

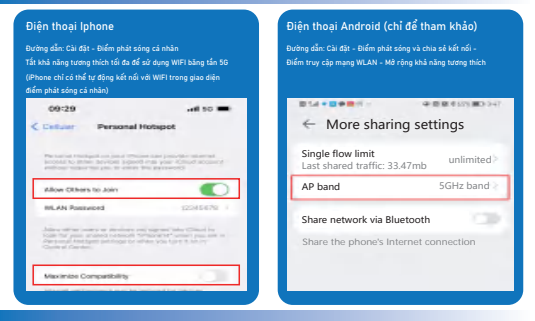

Chức năng truy cập Internet Bluetooth (phù hợp với chức năng CarPlay không đây)

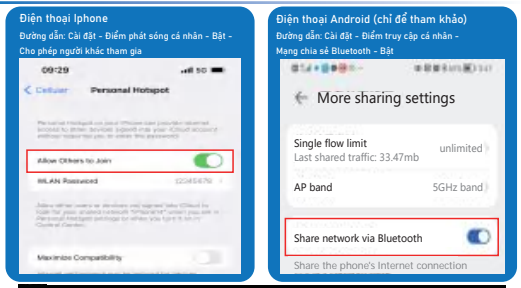

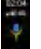

Sau khi biểu tượng được hiển thị, bạn có thể sử dụng Bluetooth để lướt Internet

Chỉ thích hợp để điều hướng, nghe nhạc, không thích hợp để phát video trực tuyến do băng thông Bluetooth

| Màu xanh lam: Đèn nguồn             | Đèn xanh: nâng cấp đèn     | Đèn đỏ: đèn hệ thống |
|-------------------------------------|----------------------------|----------------------|
| (Đèn nháy châm: 4 giây / lần Đèn nh | iáv nhanh: 0.5 giậv / lần) |                      |

- Trong quá trình nâng cấp phần mềm, đèn xanh nhấp nháy chậm và đèn đỏ tất
- Sau khi hoàn tất nâng cấp phản mềm, đèn xanh và đèn đỏ nhấp nháy nhanh chóng cùng lúc
- Nâng cấp phẩn mềm không thành công Đèn xanh và đỏ luôn sáng
- Không phát hiện thấy phần mềm Đèn xanh và đèn đỏ đang tất

# Nâng cấp hệ thống

Tải xuống đĩa U, không giải nén, cắm vào máy, nhắc nhờ cập nhật rồi cập nhật, quá trình sẽ trở về giao diên xe ban đầy, không cham vào, không tất nguận, phán đóan có năng cấp không, là thành công theo trạng thải nhấp nhây của đên, và sau đó thả đĩa U sau khi thành công. Lưu ý: Hãy chắc chắn rút đĩa U ra để khởi đông tải 11 l

1. Không tắt nguồn trong quá trình cài đặt và nâng cấp

- 2. Sau khi nâng cấp xong, vui lòng xóa các têp trong đĩa U
- 3. Để kiểm tra xem đó có phải là phần mềm mới hay không, hãy nhấp vào Thiết bị: Cài đặt -Thông tin phiên bản

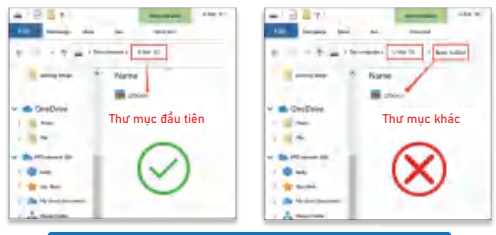

. (Nếu tín hiệu định vị GPS không tốt, bạn có thể mua riêng bộ khuếch đại tín hiệu GPS).

## 1. 將設備插入原車CarPlay介面,等待即可進入設備介面

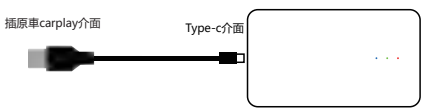

# 2. 主介面介紹

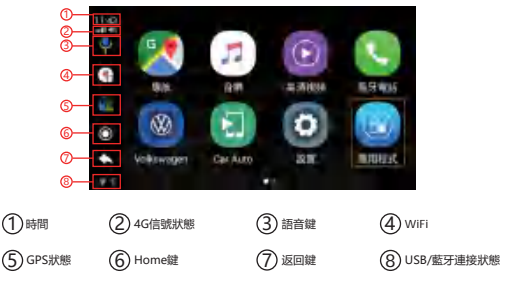

附加:長按Home鍵進入安卓後台,點擊APK左拖動即可分屏

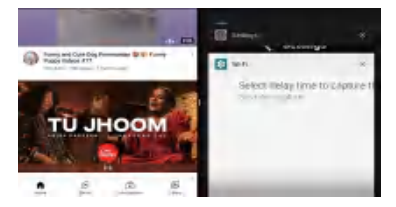

| CPU:                                             | 4核 A53                       | 運存:      | 2G/4G      |
|--------------------------------------------------|------------------------------|----------|------------|
| 記憶體:                                             | 32G/64G                      | 系統:      | Android 10 |
| 工作溫度:                                            | -20°C70°C                    | 工作電壓:    | 5V         |
|                                                  |                              |          |            |
| <ol> <li>接原車carplay</li> <li>WiFi版本設備</li> </ol> | /埠 ② 4G卡槽<br>不帶 (2) 或者 (3) 介 | ③ HDMI輸出 | ④ USB 介面   |

功能設置

主介面功能路徑:設置-導航路徑選擇

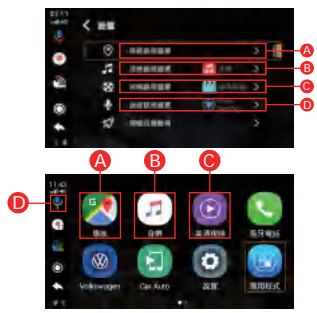

| 無線CarP | lay介面 | i    |             | 應用介面 |    |       |            |
|--------|-------|------|-------------|------|----|-------|------------|
|        | 0     | 觸摸助手 | 在第三方APP會顯示  |      |    | 觸摸助手  | 在第三方APP會顯示 |
| 2      | ۲     | 語音鍵  | 點擊打開語音      |      |    | 語音鍵   | 點擊打開語音     |
|        | 8     | 退出鍵  | 點擊退出CarPlay | -    |    | Home鍵 | 返回主介面      |
| -      | 0     | 返回鍵  | 點擊返回上一層     | -    | Ű, | 返回鍵   | 點擊返回上一層    |

# 無線CarPlay連接

點擊電話圖示進入CarPlay連接介面,使用蘋果手機匹配盒子藍牙,盒子藍牙設備名 稱為:BT-XXXX

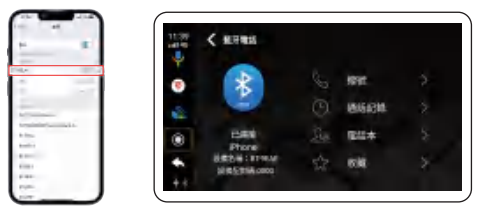

藍牙連接成功後手機會彈出一個使用CarPlay車載視窗,點擊使用即可進入CarPlay介面

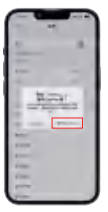

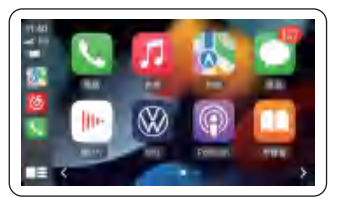

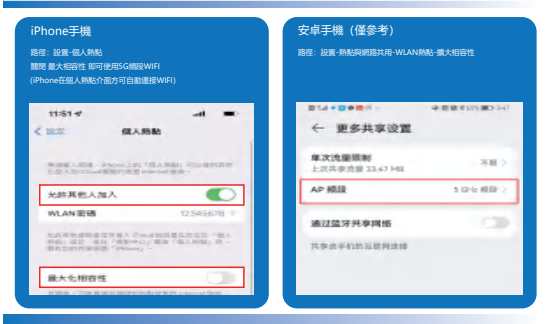

# 藍牙上網功能 (過合無線CarPlay功能)

| 11:51 4 -41 -                                                          | #14+8+81- #8#8in(E)14        |
|------------------------------------------------------------------------|------------------------------|
| 12/2 (EA.15.82                                                         | ← 更多共享设置                     |
| MAREARS - Provide TEARS (中国の日本<br>上京ARCEARS MERINES) (中国の日本)<br>日本     | 単次支援原制<br>225月17日22421443 不可 |
| 光許其他人加入                                                                |                              |
| WLAN BEB 12.545678 0                                                   | AP MUR Side Nut              |
| た月末年月前後立文室入 でから前の第五次に立一年人<br>市街1日三、市市「市田中心」第第「在ス市社」第一<br>第五日町代田市田「中町山」 | 建过至牙共享网络 🔍                   |
|                                                                        | while the with the state of  |

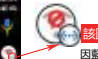

該圖示顯示后即可使用藍牙上網

因藍牙頻寬原因僅適合導航、聽音樂、不適合播放在線視頻

# 指示燈的狀態

- 藍色:電源燈 绿燈:升級燈

- 紅燈: 系統燈
- (慢閃:4秒/次快閃:0.5秒/次)
- 軟體升級失敗 绿燈和紅燈常亮
- 沒有檢測到軟體 绿燈和紅燈熄滅

# 系統升級

下載到U盤,不要解壓,插上設備,提醒你更新就更新,過程會返回原車介面,不要碰它,不要 斷電,根據燈的閃爍狀態,判斷是否升級成功,成功後掉U盤就行。注意:一定要拔出來U盤才會重啟的!!!

- 1. 安裝升級過程中請勿斷電
- 2. 升級完成後請把U盤中的檔刪除掉
- 3. 查看是不是新軟體,點擊設備:設置-版本資訊

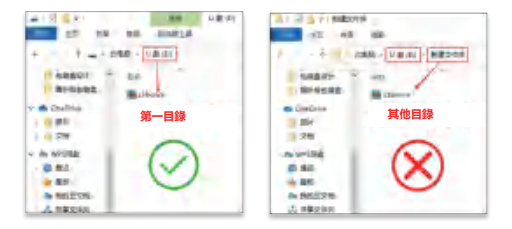

(如GPS定位信號不好,可另選購GPS信號放大器)

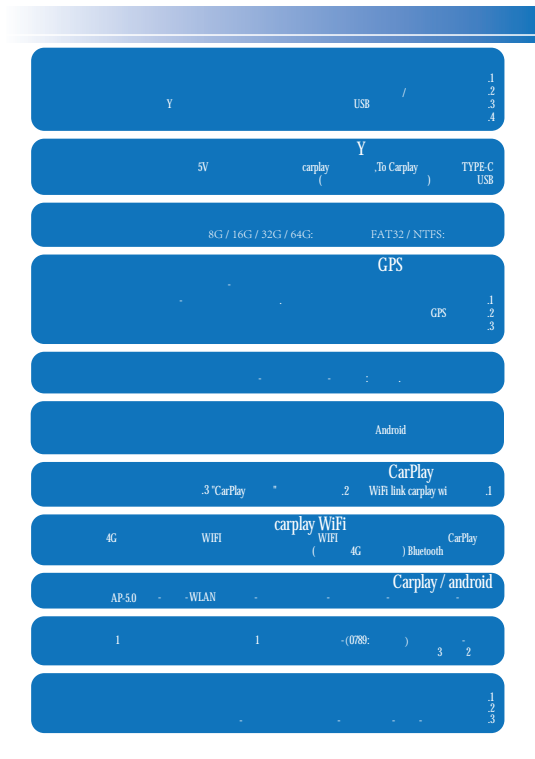

#### Why is it disconnected

#### How to use the Y-type wire?

#### U disk supported format and capacity

Supported formats: FAT32/NTFS

#### What if the GPS signal is poor?

#### The product is stuck, what should I do?

#### What should I do if the product becomes hot?

#### Why does carplay sometimes not connect

#### Why is there no signal when carplay WiFi is turned on?

#### Carplay/android auto use Caton?

Settings - More Settings - Network and Internet - Hotspot and Tethering - WLAN Hotspot - Advanced - AP Band - 5.0GHz

#### Play music sound right?

#### Time not updating?

- After the product is connected to satellite positioning, obtain the satellite time
   Get network time from the Internet

This device complies with Part 15 of the FCC Rules. Operation is subject to the following two conditions: (1) this device may not cause harmful interference, and (2) this device must accept any interference received, including interference that may cause undesired operation

NOTE: This equipment has been tested and found to comply with the limits for a Class B digital device, pursuant to Part 15 of the FCC Rules. These limits are designed to provide reasonable protection against harmful interference in a residential installation. This equipment generates, uses and can radiate radio frequency energy and, if not installed and used in accordance with the instructions, may cause harmful interference to radio communications. However, there is no guarantee that interference will not occur in a particular installation.

If this equipment does cause harmful interference to radio or television reception, which can be determined by turning the equipment off and on, the user is encouraged to try to correct the interference by one or more of the following measures: -- Reorient or relocate the receiving antenna.

- -- Increase the separation between the equipment and receiver.
- -- Connect the equipment into an outlet on a circuit different from that to which the receiver is connected.
- -- Consult the dealer or an experienced radio/TV technician for help.

Warning: changes or modifications not expressly approved by the party responsible for compliance could void the user's authority to operate the equipment

Radiation Exposure Statement

This equipment complies with FCC radiation exposure limits set forth for an uncontrolled environment. This equipment should be installed and operated with minimum distance 20cm between the radiator and your body.